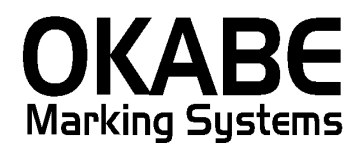

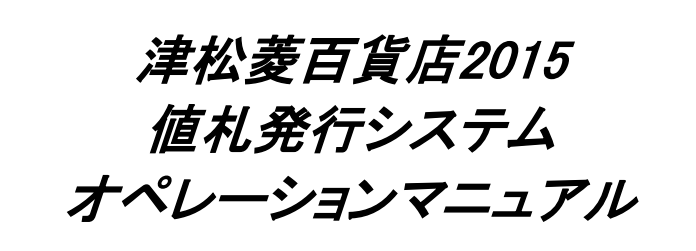

Version: 1.00

平成27年10月

オカベマーキングシステム株式会社

# <u>目 次</u>

## I. 津松菱百貨店2015値札発行システム

| 目 次                                       |
|-------------------------------------------|
| 処理概要                                      |
| 機能概要                                      |
| 処理手順                                      |
| 1. 発行処理(ヘッダー項目)4                          |
| 2. 発行処理(明細項目1)6                           |
| 3. 初期設定(初期設定終了後発行画面を再立ち上げすることにより変更が有効になりま |
| す。)                                       |
| ①初期札設定(初期出荷時は標準1号プロパーです。画面上部で確認)8         |
| ②税区分設定(初期出荷時は外税です。画面上部で確認)                |
| ③仕入区分設定(初期出荷時は買取です。画面上部で確認)10             |
| ④取引先コード設定(初期出荷時は初期値設定無し)11                |
| ⑤ロゴ印字設定(初期出荷時は有です。画面上部で確認)                |
| ⑥旧価格印字設定(初期出荷時は無です。画面上部で確認)               |
| 4. 税率の変更12                                |
| その他13                                     |
| 1. 値札コード                                  |
| 2. 税区分                                    |
| 3.バンドル一覧14                                |
| ソフトウェアトラブル発生時のご連絡先15                      |

#### 処理概要

- ・使用機種 Windows搭載PC
- ・使用OS Windows XP/7/10 ※サーバー用OSは除く
- ・サブモジュール オカベ製プリンタ専用 DLL (OPD)

・使用プリンタ M-9820, M-9680Ⅱ, M-96800, Xi320
 ※本システムは、32ビット版となります。
 ※本システムは、外税,非課税、外税2 対応となります。

### 機能概要

- 1. 画面より発行データを入力し、編集後プリンタへ送信します。
- 2. 札種は標準1・2・3・6・7号札の5種類です。

### 処理手順

1.発行処理(ヘッダー項目)

| 🚟 OmniTag21 - 津松菱 | 植札発行 (M96XX)               |                    |                      |                    |         | _         |       |
|-------------------|----------------------------|--------------------|----------------------|--------------------|---------|-----------|-------|
| ファイル(F) 編集(E)     | 表示(V) 発行(P) 、              | ツール(T) ヘルプ         | (H)                  |                    |         |           |       |
| 全発行(F1) 行発行(F     | F2) 呼出し(F3) 登              | 録(F4) <u></u> キー参照 | (F11) 上書き            | W                  |         |           |       |
| 行削除(F5)   全削除(F   | F6)   行複写(F7)   テー:        | ブル(F8) 閉じる(i       | F10) 選択発行            | <del>ĵ</del> (F12) |         |           |       |
|                   |                            |                    |                      |                    |         |           |       |
|                   | () 中 + 八 =                 | 生はも                | -1 74 /              |                    |         |           |       |
|                   | 洋松る                        | 安11旦1              | 七开1                  | TZU                | 15      | Var. 1.00 |       |
|                   |                            | ~                  |                      | -                  |         | ver. 1.00 |       |
| 札コー <u>ド</u> 1    | 値札種類                       | 税区分。               | 仕入区分。                |                    |         | 旧価格的      | [[字]] |
| 01 標準1号           | ラブロバー                      | 外税                 | 買取仕入                 |                    |         | 無         | IDA   |
|                   |                            |                    |                      |                    |         |           |       |
|                   | 投入予定月                      |                    |                      |                    |         |           |       |
| 100000 2          | :01509                     |                    |                      |                    |         | 有         |       |
| DEPTクラス           | 取引条件コード(                   | 西格 旧価格             | バンドルコード              | 表示バンドル             | 取引先自    | 1 由欄 枚    | 数     |
|                   |                            |                    | ТВЦ                  |                    |         |           | _     |
|                   |                            |                    |                      |                    |         |           | _     |
|                   |                            |                    |                      |                    |         |           | _     |
|                   |                            |                    |                      |                    |         |           | _     |
|                   |                            |                    |                      |                    |         |           |       |
|                   |                            |                    |                      |                    |         |           |       |
|                   |                            |                    |                      |                    |         |           |       |
|                   |                            |                    |                      |                    |         |           |       |
|                   |                            | ※『旧価格』             | 』『バンドル』『〕            | 取引先自由欄川            | は標準1号札以 | 外では使用しまt  | ±ん    |
| 1 <b>–</b> – K    | =_ <b>7</b> %∥ <b>共</b> ₽2 | 「はお毎新両方」、「         | 「店井 挿紙」              |                    |         |           |       |
| 11-r              | 7-7 1/1999                 | <[1凹/1L/里規画回]→[    | 10/11/11/11/11/11/11 |                    |         |           |       |
| ・機能・へ             | 、 ダー 佰日 (北                 | <u> コード~‡</u>      | 公子会日                 | ) の λ カ た          | 行う      |           |       |
| 1)及月上, 1          | ノノ 次口 (1                   | ъщ т. ° 1.         | хЛŗсЛ                |                    | 11 70   |           |       |

・処理:札コード 札コードの選択(F8ボタンで一覧表示)

| > | 短テーノル |                 |                 |
|---|-------|-----------------|-----------------|
|   | 快茶十二  |                 |                 |
| Þ | 01    | 標準1号ブロバー        |                 |
|   | 02    | 標準2号プロバー        | _               |
|   | 03    | 標準3号プロバー        | -               |
|   | 06    | 標準6号ブロバー        |                 |
|   | 07    | 標準7号プロバー        |                 |
|   | 51    | 標準1号セール         |                 |
|   | 52    | 標準2号セール         |                 |
|   | 53    | 標準3号セール         |                 |
|   | 56    | 標準6号セール         |                 |
|   |       | ► + - ▲ ~ X C   |                 |
|   |       | 🗸 ок 👖 閉じる(С) 孝 | ヘルプ( <u>H</u> ) |

### 札種 札コード選択時に自動で表示される(手入力不可)

| 税区分 | 税区分の選択 | (F8ボタンでー | ·覧表示) |
|-----|--------|----------|-------|
|     | /      |          |       |

| 検索キー | 値   |
|------|-----|
| 1    | 外税  |
| 2    | 外税2 |
| 3    | 非課税 |

仕入区分 仕入区分の選択(F8ボタンで一覧表示)

|   | 検索キー | 値  |
|---|------|----|
| Þ | 1    | 売仕 |
|   | 2    |    |

投入予定月 初期は P C の内部時計により取得。変更可(西暦4桁+月2桁)

取引先コード 数字6桁必須(初期値設定可能)

旧価格印字 旧価格の選択(F8ボタンで一覧表示)

参照テーブル編集: ロゴ印字.OTB

|   |   | 検索キー | 値 | Ī |
|---|---|------|---|---|
| l | ۲ | 0    | 無 | 1 |
| 1 |   | 1    | 有 | 1 |
|   |   |      | · |   |

ロゴ印字

ロゴ印字の選択(F8ボタンで一覧表示)

| - | \$ | 照テーブル網 | i集: ロゴ印字.OTB |  |
|---|----|--------|--------------|--|
|   |    | 検索キー   | 値            |  |
| l | ▶  | 0      | 無            |  |
| l |    | 1      | 有            |  |
| J |    |        |              |  |

### 2. 発行処理(明細項目1)

| 🔚 OmniTag21 - 津松菱値札発 | 新丁 (M96XX)                              |                       |                         |                                    |              |
|----------------------|-----------------------------------------|-----------------------|-------------------------|------------------------------------|--------------|
| ファイル(F) 編集(E) 表示(    | V) 発行(P) ツール(T) へ<br>w中し(co) 登録(cu) した。 | ルブ(H)<br>参昭(E11) トナヨ  | ¥(w)                    |                                    |              |
|                      | T祖O(F3) 豆ぷ(F4) 「                        | <u>しる(F10)</u><br>選択発 | <u>- (w/</u><br>위규(F12) |                                    |              |
|                      |                                         |                       |                         |                                    |              |
|                      | 目松萎值                                    | お 発                   | 行20                     | 15                                 |              |
|                      |                                         | . 1075                | 1120                    | Ver. 1                             | .00          |
|                      | ●類 税区分                                  | BL 仕入区分               |                         | IE                                 | 個格印字         |
| 01 標準1号ブロ.           | バー 外税                                   |                       |                         |                                    |              |
| 取引先コードと投入            |                                         |                       |                         |                                    |              |
| 100000 201509        |                                         | -16   5 15.1 15       |                         |                                    |              |
| DEPT クラス 取引          | 条件コード 価格 11日価                           | 諸各 ハント・ルコート、<br>10    | 表示バンドル                  | 取引先自由欄                             | 枚数           |
|                      | 123456                                  | 12                    | 2枚に付き<br>特別ゴ塩伊豆         | 123456789012345                    | 1            |
| 9876 987654 9876     | 100                                     | 91                    | 日かに征供回                  | aiueokakikukeko<br>アイウエオカキクケコサシスわり | - 2          |
|                      | 100                                     |                       | & / C / T////           |                                    |              |
|                      |                                         |                       |                         |                                    |              |
|                      |                                         |                       |                         |                                    |              |
|                      | ※『I日f                                   |                       | 『取引先自由欄』                | 」<br>は標準1 号札 以外では使用                | ヨレません.       |
| 15 Wh (0 (0)         |                                         |                       |                         |                                    |              |
| 权数:(3/6)             | 权纵填目                                    |                       |                         |                                    | /i.          |
| •機能:明細項目             | (DEPT~枚数)                               | の入力を行い                | います。                    |                                    |              |
| ・項目:DEPT             | 数字4桁                                    | 必須                    |                         |                                    |              |
| クラス                  | 数字6桁                                    | 必須                    |                         |                                    |              |
| 取引条件                 | コード 数字4桁                                | 必須                    |                         |                                    |              |
| 価格                   | 数字1~                                    | 6桁必須                  |                         |                                    |              |
| 旧価格                  | 数字1~                                    | 7桁                    |                         |                                    |              |
| バンドル                 | レコード バンドル                               | の選択(F8ポ               | 「タンで一覧君                 | 長示) (仟意)                           |              |
| ※標準 1                | 号札使用時以外は7                               | いたい                   |                         |                                    |              |
|                      | 参昭テーブル編生: ハ                             | いたいしのTB               |                         |                                    | ×            |
|                      |                                         |                       |                         |                                    | <u>^</u>     |
|                      | ▶ 11 1枚に付                               | ita                   |                         |                                    |              |
|                      | <u>12</u> 2枚に作                          | 1き<br>                |                         |                                    |              |
|                      | 13 3枚に作                                 | 73<br>++              |                         |                                    |              |
|                      | 14 44Xにい<br>15 5枝に依                     | 12                    |                         |                                    |              |
|                      | - 16 - 6枚に作                             |                       |                         |                                    |              |
|                      | 17 7枚に作                                 | すき                    |                         |                                    |              |
|                      | 18 8枚に作                                 | た<br>た                |                         |                                    |              |
|                      | 19 9枚に作                                 | すき                    |                         |                                    | -            |
|                      | < > > +                                 |                       | × ۲                     |                                    |              |
|                      |                                         |                       | _                       | <u> 開じる(O)</u> 🥐 へルコ               | э( <u>н)</u> |

| 表示バンドル | バンドルコード選択時に自動で表示される | (手入力不可) |
|--------|---------------------|---------|
| 取引先自由欄 | 半角英数カナ0~15桁(任意)     |         |
| 発行枚数   | 数字1~4桁必須            |         |

・ファンクション機能(発行機能のみ)

| <ul> <li>PF2 → カーソル行のみの行発行</li> <li>PF5 → 行削除</li> <li>PF7 → 行複写</li> <li>PF10 → 終了</li> <li>PF12 → 選択行のみ行発行(選択は行先頭の枠をクリック)</li> </ul> | P F 1 | $\rightarrow$ | 画面データの全発行               |
|----------------------------------------------------------------------------------------------------|-------|---------------|-------------------------|
| <ul> <li>PF5 → 行削除</li> <li>PF7 → 行複写</li> <li>PF10 → 終了</li> <li>PF12 → 選択行のみ行発行(選択は行先頭の枠をクリック)</li> </ul>                            | P F 2 | $\rightarrow$ | カーソル行のみの行発行             |
| <ul> <li>PF7 → 行複写</li> <li>PF10 → 終了</li> <li>PF12 → 選択行のみ行発行(選択は行先頭の枠をクリック)</li> </ul>                                               | P F 5 | $\rightarrow$ | 行削除                     |
| <ul> <li>PF10 → 終了</li> <li>PF12 → 選択行のみ行発行(選択は行先頭の枠をクリック)</li> </ul>                                                                  | P F 7 | $\rightarrow$ | 行複写                     |
| PF12 → 選択行のみ行発行(選択は行先頭の枠をクリッ                                                                                                    | PF10  | $\rightarrow$ | 終了                      |
|                                                                                                    | PF12  | $\rightarrow$ | 選択行のみ行発行(選択は行先頭の枠をクリック) |

3. 初期設定(初期設定終了後発行画面を再立ち上げすることにより変更が有効になります。)

①初期札設定(初期出荷時は標準1号プロパーです。画面上部で確認)

- (機能)発行画面立ち上げ時の札種を設定する
- (操作)発行画面上部の、ツール(T)⇒参照テーブル編集(T)⇒初期値⇒「OK」
   検索キー: 札コード の「値」に下記札コードを入力

| Ī | 更新ボタンを押し <sup>-</sup>                                                                                                    | て完了                                                                                                    |
|---|----------------------------------------------------------------------------------------------------|----------------------------------------------------------------------------------------------------|
| Í | 参照テーブル編集: 神                                                                                                    | 纫期値.OTB                                                                                                    |
|   | 検索キー                                                                                                    | 値                                                                                                    |
|   | 口ゴ印字                                                                                                    | 有                                                                                                    |
|   | 旧価格印字                                                                                                    | 無                                                                                                    |
|   | ▶札コード                                                                                                    | 01                                                                                                    |
|   | 仕入区分                                                                                                    | 1                                                                                                    |
|   | 仕入区分詳細                                                                                                    | ↑ 1: 2 取仕入/2:本仕入/3: 消化仕入                                                                                                    |
|   | 取引先コード                                                                                                    | 100000                                                                                                    |
|   | 税区分                                                                                                    | 1                                                                                                    |
|   | 税区分詳細                                                                                                    | ↑ /1:外税/2:外税2/3:非課税                                                                                                    |
|   |                                                                                                    |                                                                                                    |
|   |                                                                                                    |                                                                                                    |
|   | 4   4   <b> </b>                                                                                                    | + <mark>/</mark> -                                                                                                    |
|   |                                                                                                    |                                                                                                    |
|   |                                                                                                    |                                                                                                    |
|   |                                                                                                    | <u> 【</u> 閉じる(C) <u> ?</u> ^                                                                                                    |
| ļ | 参照テ ブル編集: (                                                                                                    | <u></u> 閉じる(C)<br>直札種類画面.OTB                                                                                                    |
| ļ | 参照テーブル編集: (<br>検索キー 値                                                                                                    | <u></u> 閉じる( <u>O</u> ) <u>?</u> ^<br>直札種類画面.OTB                                                                                                    |
|   | 参照テーブル編集: f<br>検索キー 値<br>01 標準1                                                                                                    | <u><u><u></u><u></u><u></u><u></u><u></u><u></u><u></u><u></u><u></u><u></u><u></u><br/>直礼種類画面.OTB<br/>ラプロパー</u></u>                                                                                                    |
| ļ | 参照テーブル編集: 6<br>検索キー 値<br>01 標準1<br>02 標準2                                                                                                    | <u><u><u></u><u></u><u></u><u></u><u></u><u></u><u></u><u></u><u></u><u></u><u></u><u></u><u></u><u></u><u></u><br/>直礼種類画面.OTB<br/>号プロバー<br/>号プロバー</u></u>                                                                                                    |
|   | 参照テ<br>グル編集: 6<br>検索キー<br>01<br>02<br>標準1<br>02<br>標準3                                                                                                    | <u><u></u> 閉じる(<u>©</u>) ? ^<br/>直札種類画面.OTB<br/><u></u></u>                                                                                                    |
|   | 参照テーブル編集: f<br>検索キー 値<br>01 標準1<br>02 標準2<br>03 標準3<br>06 標準6                                                                                                    | <u><u></u> 閉じる(©) ? ^<br/>直札種類画面.OTB<br/>号ブロバー<br/>号ブロバー<br/>号ブロバー<br/>号ブロバー<br/>号ブロバー</u>                                                                                                    |
|   | 参照テーブル編集: 6<br>検索キー 値<br>01 標準1<br>02 標準2<br>03 標準3<br>06 標準6<br>07 標準7                                                                                                    | <u> <u> </u> <u> </u> <u> </u> <u> </u> <u> </u> <u> </u> <u> </u> <u> </u> <u> </u> <u></u></u>                                                                                                    |
|   | 参照テ ブル編集: 6<br>検索キー 値<br>01 標準1<br>02 標準2<br>03 標準3<br>06 標準6<br>07 標準7<br>51 標準1                                                                                                    | <u> </u> 開じる(©) ? ^<br>植札種類画面.OTB<br>号ブロバー<br>号ブロバー<br>号ブロバー<br>号ブロバー<br>号ブロバー<br>号ブロバー<br>号ブロバー<br>号ブロバー                                                                                                    |
|   | 参照テーブル編集: 6<br>検索キー 値<br>01 標準1<br>02 標準2<br>03 標準3<br>06 標準6<br>07 標準7<br>51 標準1<br>52 標準2                                                                                                    | ① 閉じる(②) ? ^ 直札種類画面.OTB 号ブロバー 号ブロバー 号ブロバー 号ブロバー 号ブロバー 号ブロバー 号ブロバー 号ブロバー                                                                                                    |
|   | 参照テーブル編集: 化       検索キー     値       02     標準2       03     標準3       06     標準6       07     標準1       51     標準1       52     標準3       53     標準3                                                      | ① 閉じる(②) ? ^ 直札種類画面.OTB 号ブロバー 号ブロバー 号ブロバー 号ブロバー 号ブロバー 号ブロバー 号ブロバー 号ブロバー 号ブロハー ラブロバー                                                                                                    |
|   | 参照テーブル編集: 化         検索キー       値         01       標準1         02       標準2         03       標準3         06       標準6         07       標準7         51       標準2         53       標準3         56       標準6 | 開じる(C) ? ^     植札種類画面.OTB                                                                                                    |
|   | 参照テ・ブル編集: 6<br>検索キー 値<br>02 標準1<br>02 標準3<br>03 標準3<br>06 標準6<br>07 標準7<br>51 標準1<br>52 標準2<br>53 標準3<br>56 標準6                                                                                          | <u> <u> </u>開じる(<u>)</u><br/>唐礼種類画面.OTB<br/>号ブロバー<br/>号ブロバー<br/>号ブロバー<br/>号ブロバー<br/>号ブロバー<br/>号ブロバー<br/>号ブロバー<br/>号ブロバー<br/>号ブロバー<br/>号ブロバー<br/>号ブロバー<br/>号ブロバー<br/>号ブロバー<br/>テブロバー</u>                                                                                                    |
|   | 参照マーブル編集: 4<br>検索キー 値<br>01 標準2<br>03 標準3<br>06 標準6<br>07 標準7<br>51 標準1<br>52 標準2<br>53 標準3<br>56 標準6                                                                                                    | ■ 閉じる(②) ? ^ ■ 相類画面.OTB ■ 見つい 「ー ■ 見つい 「ー ■ 見つい 「ー ■ 見つい 「ー ■ 見つい 「ー ■ 日本 ● 日本 ● |

②税区分設定(初期出荷時は外税です。画面上部で確認)

(機能)発行画面立ち上げ時の税区分を設定する

(操作)発行画面上部の、ツール(T)⇒参照テーブル編集(T)⇒初期値⇒「ОК」

検索キー:税区分の「値」に下記税区コードを入力

更新ボタンを押して完了

| 参照テーブル編集:初期値 | ē.OTB                 |
|--------------|-----------------------|
| 検索キー         | 値                     |
|              | 有                     |
| 旧価格印字        | 無                     |
| 札コード         | 01                    |
| 仕入区分         | 1                     |
| 仕入区分詳細       | ↑ 1:買取仕入/2:本仕入/3:消化仕入 |
| 取引先コード       | 100000                |
| ▶税区分         | 1                     |
| 税区分詳細        | ↑ 1:外税/2:外税2/3:非課税    |
|              | 更新                    |
| H 4 F F + -  | · ~ × c               |
|              | <u> 【</u> 閉じる(C) 🦿 へ  |
| 参照マーブル編集:税区分 | )画面.OTB               |
| 検索 値         |                       |
| ▶1 外税        |                       |
| 2 外税2        |                       |
| 3 非課税        |                       |
| $\mathbf{N}$ |                       |
|              |                       |

③仕入区分設定(初期出荷時は買取です。画面上部で確認)

(機能)発行画面立ち上げ時の仕入区分を設定する

(操作)発行画面上部の、ツール(T)⇒参照テーブル編集(T)⇒初期値⇒「OK」
 検索キー:仕入区分 の「値」に"1"または"2"、"3"を入力

更新ボタンを押して完了

| 参照テーブル編集:初期  | 値.OTB                 |
|--------------|-----------------------|
| 検索キー         | 値                     |
| 口ゴ印字         | 有                     |
| 旧価格印字        | 無                     |
| 札コード         | 01                    |
| ▶仕入区分        | 1                     |
| ──仕入区分詳細     | ↑ 1:買取仕入/2:本仕入/3:消化仕入 |
| 取引先コード       | 10000                 |
| 税区分          | 1                     |
| 税区分詳細        | 🚦 1:外税/2:外税2/3:非課税    |
|              | <u>更新</u>             |
| H - F - F +  | - <u> </u>            |
|              | 閉じる(C) 🦿 へ)           |
| 参照テ ブル編集: 仕入 | 区分画面.OTB              |
| 検条キー 値       |                       |
| 1 買取仕入       |                       |
| 2 本仕入        |                       |
| 3 / 消化仕入     |                       |
|              |                       |

④取引先コード設定(初期出荷時は初期値設定無し)

(機能)発行画面立ち上げ時の取引先コードを設定する

(操作)発行画面上部の、ツール(T)⇒参照テーブル編集(T)⇒初期値⇒「OK」
 検索キー:取引先コードの「値」に半角数字6桁を入力

更新ボタンを押して完了

| 参照テーブル編集 | ŧ: 初期値.O | тв                   | <b>—X</b> — |
|----------|----------|----------------------|-------------|
| 検索キー     | 値        |                      | •           |
|          | 有        |                      |             |
| 旧価格印字    | 無        |                      |             |
| ──札コード   | 01       |                      |             |
| 仕入区分     | 1        |                      |             |
| ──仕入区分詳細 | 1        | 1:買取仕入/2:本仕入/3:消化仕入  | -           |
| ▶取引先コード  |          |                      | =           |
| 税区分      | 1        |                      |             |
| 税区分詳細    | 1        | 1:外税/2:外税2/3:非課税     |             |
|          |          | <u>更新</u>            | -           |
| HAF      | +        | ▲ ~/ × <mark></mark> |             |
|          |          | <u> </u> 開じる(C) 🦿    | ヘルプ(出)      |

⑤ロゴ印字設定(初期出荷時は有です。画面上部で確認)

- (機能)発行画面立ち上げ時のロゴ印字を設定する
- (操作)発行画面上部の、ツール(T)⇒参照テーブル編集(T)⇒初期値⇒「OK」
   検索キー:ロゴ印字の「値」に"有"または"無"を入力
   更新ボタンを押して完了
   ※ ①②③④と同様のため実画面は省略(①②③要確認)

#### ⑥旧価格印字設定(初期出荷時は無です。画面上部で確認)

- (機能)発行画面立ち上げ時の旧価格印字を設定する
- (操作)発行画面上部の、ツール(T)⇒参照テーブル編集(T)⇒初期値⇒「OK」
   検索キー:旧価格印字の「値」に"有"または"無"を入力
   更新ボタンを押して完了

※①②③④と同様のため実画面は省略(①②③要確認)

#### 4. 税率の変更

(機能)設定されている税率を変更する

(操作)発行画面上部の、ツール(T)⇒参照テーブル編集(T)⇒税率⇒「OK」 検索キー:「税率」の「値」に税率(半角数字)を入力 ※例:税率が8パーセントの場合は「8」を入力

テーブルファイルを開く x ファイル種別 ファイル一覧 バンドル ロゴ印字 印字設定 仕入区分画面 初期値 工業 C フォーマット定義ファイル (\*.0FM) 画面定義ファイル (\*.OIP) 税区分画面 関係定義ファイル (\*.OMG) 値札種類画面 💿 テーブルファイル (\*.OTB) ○ データ変換定義ファイル(\*.00D) ○ カウンターファイル(\*.00T) ×キャンセル ?ヘルプ(H) 🗸 ОК 参照テーブル編集:税率.OTB x 検索キー 値 8 ▶税率 更新 K < F F F - A e <u> ]</u> 閉じる(C) 孝 ヘルプ(H)

更新ボタンを押して完了

# <u>その他</u>

## 1. 値札コード

| 札種コード | 値札種類     |
|-------|----------|
| 01    | 標準1号プロパー |
| 02    | 標準2号プロパー |
| 03    | 標準3号プロパー |
| 06    | 標準6号プロパー |
| 07    | 標準7号プロパー |
| 51    | 標準1号セール  |
| 52    | 標準2号セール  |
| 53    | 標準3号セール  |
| 56    | 標準6号セール  |
| 57    | 標準7号セール  |

2. 税区分

| 税区コード | 税区分  |
|-------|------|
| 1     | 外税   |
| 2     | 外税 2 |
| 3     | 非課税  |

## 3. バンドル一覧

| a-k, | バンドル文字 | a-k, | バンドル文字  | a-k, | バンドル文字   | a-k, | バンドル文字     |  |
|------|--------|------|---------|------|----------|------|------------|--|
| 11   | 1枚に付き  | 38   | 8足に付き   | 66   | 6 パックに付き | 94   | お仕立付き      |  |
| 12   | 2枚に付き  | 39   | 9足に付き   | 67   | 7 パックに付き | 95   | 上下組        |  |
| 13   | 3枚に付き  | 4 1  | 1着に付き   | 68   | 8 パックに付き | 96   | 6 スペアスラックス |  |
| 14   | 4枚に付き  | 42   | 2着に付き   | 69   | 9 パックに付き |      | 19 2       |  |
| 15   | 5枚に付き  | 43   | 3着に付き   | 71   | 1本に付き    |      |            |  |
| 16   | 6枚に付き  | 44   | 4着に付き   | 72   | 2本に付き    |      |            |  |
| 17   | 7枚に付き  | 45   | 5着に付き   | 73   | 3本に付き    |      |            |  |
| 18   | 8枚に付き  | 46   | 6着に付き   | 74   | 4本に付き    |      |            |  |
| 19   | 9枚に付き  | 47   | 7着に付き   | 75   | 5本に付き    |      |            |  |
| 2 1  | 1個に付き  | 48   | 8着に付き   | 76   | 6本に付き    |      |            |  |
| 22   | 2個に付き  | 49   | 9着に付き   | 77   | 7本に付き    |      |            |  |
| 23   | 3個に付き  | 51   | 1組に付き   | 78   | 8本に付き    |      |            |  |
| 24   | 4個に付き  | 52   | 2組に付き   | 79   | 9本に付き    |      |            |  |
| 2 5  | 5個に付き  | 53   | 3組に付き   | 8 1  | よりどり1点   |      |            |  |
| 26   | 6個に付き  | 54   | 4組に付き   | 8 2  | よりどり2点   |      |            |  |
| 2 7  | 7個に付き  | 55   | 5組に付き   | 83   | よりどり3点   |      |            |  |
| 28   | 8個に付き  | 56   | 6組に付き   | 84   | よりどり4点   |      |            |  |
| 29   | 9個に付き  | 57   | 7組に付き   | 85   | よりどり5点   |      |            |  |
| 3 1  | 1足に付き  | 58   | 8組に付き   | 86   | よりどり6点   |      |            |  |
| 32   | 2足に付き  | 59   | 9組に付き   | 87   | よりどり7点   |      |            |  |
| 33   | 3足に付き  | 61   | 1パックに付き | 88   | よりどり8点   |      |            |  |
| 34   | 4足に付き  | 62   | 2パックに付き | 89   | よりどり9点   |      |            |  |
| 3 5  | 5足に付き  | 63   | 3パックに付き | 91   | 特別ご提供品   |      |            |  |
| 36   | 6足に付き  | 64   | 4パックに付き | 9 2  | 奉仕品      |      |            |  |
| 37   | 7 足に付き | 65   | 5パックに付き | 93   | 少々難あり    |      |            |  |

<u>ソフトウェアトラブル発生時のご連絡先</u>

「操作方法がわからない」「トラブルが解消しない」など、本システムについ てご不明な点がありましたら、下記の部署まで添付のFAX質問用紙にてお問 い合わせください。

> オカベマーキングシステム株式会社 技術部 システム課 TEL 03-5379-5323 FAX 03-5379-5179

受付時間: AM9:00~PM5:30

営業日:毎週月曜日~金曜日

(年末年始祝祭日・夏季休日を除く)

== 津松菱パワータグ2015 FAX質問書 ==

年 月 日

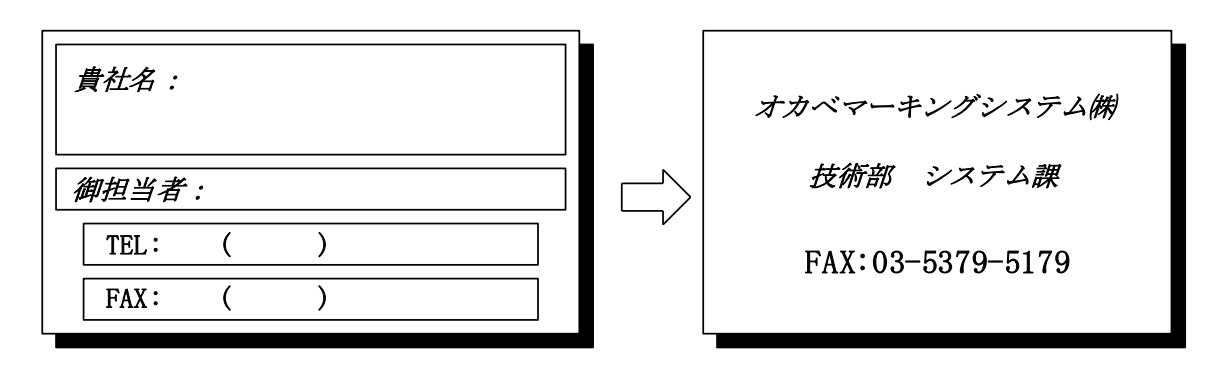

| パソコンのメーカー名 |             |    |          |   |
|------------|-------------|----|----------|---|
| パソコンの機種名   |             |    |          |   |
|            | □M-9680     |    | □M-9680I |   |
| プリンタの機種名   | □ X i 3 2 0 |    | □M-9820  |   |
|            | □その他(       |    |          | ) |
| 用紙名        | 百貨店標準(      | )号 |          |   |

お問合せ内容: